# **Transaction Checklist Management**

Checklists ensure compliance by tracking tasks for transactions using admin-defined templates. These templates can be added to transactions manually or automatically and customized for each transaction.

### Introduction

Checklists help admins and agents stay in compliance by tracking tasks that need to be completed on a transaction. Tasks are items on a checklist that represent documents or actions that need to be uploaded or completed.

Checklist Templates are set up by an admin for use across the company's transactions. Once a Checklist Template is set up, it can be added to transactions manually or, preferably, automatically based on rules defined by an admin.

Once a checklist has been added to a transaction, it can be refined and altered to be specific to the transaction it was added to (and will not impact the template it was based on).

# Add a Checklist

Add a checklist to a transaction manually when it isn't already automatically applied.

Who Can Do This: Admins and agents with Assign checklist templates to transactions permission can manually add checklists to transactions.

To manually add a checklist to a transaction:

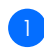

Go to a transaction's Checklists area.

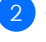

2 Click 🛛 in the top right corner.

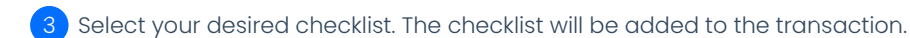

## Pin a Checklist

Pin a checklist to keep it at the top of the Checklists area, ensuring it remains visible even when new checklsits are added.

Who Can Do This: Admins with permission to Fully manage checklists and templates can pin checklists.

To pin a checklist on a transaction:

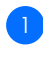

Go to the transaction's Checklists area.

Hover over the checklist.

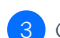

3 Click [pin]. The pinned checklist will remain at the top of the transaction's Checklists area.

# Edit a Checklist

Edit a checklist to change its title, add or edit tasks, or set task due dates and visibility types.

Who Can Do This: People with this permission can add new Things. State the audience (person's role) and define any necessary permissions required to complete the action.

To edit a checklist on a transaction:

1 Go to a transaction's Checklists area.

• Here's how to Access Checklists on Transactions →

Update & Save:

- Make your desired update to checklists or tasks (described below).
- Save as needed.

### **Edit a Checklist Title**

Hover over the checklist and click [X].

#### Add a Task

At the bottom of the checklist, select [Add Doc Name or Task], then enter the task or action required.

#### **Edit a Task**

Hover over the task and click [X].

#### Edit a Task's Visibility Type

Hover over the task, click [🛛], and select a <u>Visibility Type</u>.

#### Edit a Task's Due Date

Click the task's due date, or if none is set, hover over the task and click the [calendar] icon, then choose an Absolute or Relative Date.

#### **Reorder a Task**

Reorder a task by clicking on it, then dragging it to your desired position in the checklist.

#### **Delete a Task**

Hover over the task, then click [X].

### Reorder a Checklist

Reorder a checklist by moving it up or down to change its order on the transaction.

**Who Can Do This**: Admins with Fully manage checklists and templates permission can change the order of checklists.

To change the order of a checklist:

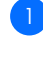

Go to the transaction's Checklists area.

Click and hold the checklist, then drag it to your desired position.

# Delete a Checklist

Delete an unwanted checklist from a transaction.

**Who Can Do This**: People with this permission can add new Things. State the audience (person's role) and define any necessary permissions required to complete the action.

To delete an unwanted checklist on a transaction:

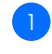

1 Go to the transaction's Checklists area.

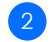

2 Hover over the checklist, then click [x].

3 Click [delete] to confirm deletion.